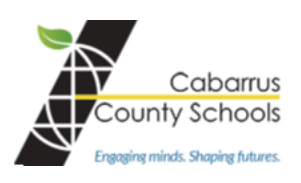

## Como utilizar el chromebook en casa

## CONECTAR EL CHROMEBOOK AL WI-FI DE CASA

- Usted necesitará la contraseña del Wi-Fi.
- Abra el Chromebook.
- Si el Chromebook se inicia al abrir la tapa, está bien, pero si no se enciende, presione el botón de encendido (POWER)

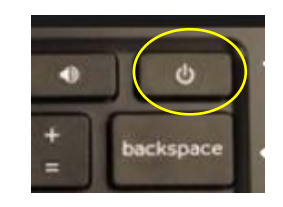

Network not available

ATT4i9k8d3

Cisco\_9607884F

komeone@example.con

Please connect to the Internet to sign in to your Chromebook.

Sign in with your organizational account

username@cabarrus.k12.nc.us

\*

If you've already registered on this device, you can sign in as an existing user

- Cuando el Chromebook se inicie, aparecerá una ventana, usted debe ver su red de Wi-Fi en la lista.
- Seleccione el Wi-Fi de casa e introduzca la contraseña.
  - Puede tomar unos minutos para que el Chromebook se conecte al Internet.

| • | Una vez que el Chromebook se haya conectado, podrá ir  | niciar |
|---|--------------------------------------------------------|--------|
|   | la sesión con el nombre de usuario y la contraseña del |        |
|   | estudiante.                                            |        |

La siguiente pantalla que verá, es la página de inicio de la escuela.

## SOPORTE TECNICO

Para soporte técnico, primero contacte al maestro y si es necesario contacte al número principal de la escuela.

Para documentación y preguntas frecuentes visite la sección Chromebook de la página principal del Departamento de Tecnología del CCS.

## ACCESO AL INTERNET

Spectrum/Charter ofrecerá acceso gratuito a la banda ancha del Spectrum y a Wi-Fi durante 60 días a los hogares con estudiantes de K-12 y/o universitarios que no tengan ya una suscripción a la banda ancha del Spectrum en cualquier nivel de servicio de hasta 100 Mbps. Para inscribirse llame al 1-844-488-8395. Las cuotas de instalación no se cobrarán a los nuevos hogares de los estudiantes. Spectrum/Charter abrirá sus puntos de acceso Wi-Fi en diferentes sitios de la comunidad.